# Ranocchi

| SEGNALAZIONE TECNICA |             | Ranocchi                                      |  |  |
|----------------------|-------------|-----------------------------------------------|--|--|
| Applicativo:         | GISPAGHE    |                                               |  |  |
| Versione:            | 22.05.1.c01 |                                               |  |  |
| Data di rilascio:    | 08.11.2022  | Gestione<br>Integrata<br>Studio<br>e Stipendi |  |  |

#### ISTRUZIONI DI INSTALLAZIONE

L'installazione dell'applicativo è identica per tutti i tipi di server (LINUX o WINDOWS) e può essere eseguita da un qualsiasi client in cui è presente l'applicativo GIS Paghe.

Per effettuare l'installazione dell'aggiornamento eseguire le seguenti operazioni

#### Da Gis Start Web:

- 1. nella sezione AGGIORNAMENTI cliccare sull'icona di download per scaricare l'aggiornamento 🔁
- 2. una volta scaricato cliccare sull'icona verde per installare l'aggiornamento 🖊

## N.B.: prima dell'installazione accertarsi che tutti gli utenti siano usciti dall'applicativo.

### Dal sito Ranocchi:

Accedere all'area riservata del sito <u>http://www.ranocchi.it</u> ed effettuare il download del file GISPAGHE2205101\_p221108001.gis. (Aggiornamenti software – 2022 – GISPAGHE - GISPAGHE 22.05.1.01 – GISPAGHE2205101\_p221108001.gis)

- 1. Salvare il file sul Desktop
- 2. Accedere alla procedura **GIS PAGHE**
- 3. Eseguire il comando **INSPATCH**
- 4. Quando richiesto, selezionare il file precedentemente salvato
- 5. Premere il pulsante "Aggiorna programmi" presente nella videata proposta
- 6. Cancellare il file dal desktop

#### IMPLEMENTAZIONI/CORREZIONI

#### Correzioni Anomalie

### Stampa prima nota (STPRIM – TK GIS21953)

L'utilizzo della voce manuale duplicata dalla 1996-IND.UNA TANTUM DL.50 Art.31, dalla quale voce l'utente ha eliminato il codice DM10 L031 (poiché in questi casi si deve effettuare una rettifica UniEmens del mese di luglio) causava un errore espositivo relativo alla somma *una tantum* 200 euro nella sezione "Contributi INPS", corretto con la presente release. La sezione delle "Retribuzioni" risultava corretta.

#### Gestione cedolino (GESCED – TK GIS22052; GIS22057)

 Nel caso in cui sia stata inserita la "S" nelle opzioni studio (campo N 76, bottone "Cedolino") e si elabori il cedolino di ottobre con cessazione nello stesso mese o mese precedente, e contestuale liquidazione dei ratei di tredicesima residui, il programma non controllava il superamento dell'imponibile della voce di tredicesima e calcolava erroneamente l'esonero del 2% sull'importo

# Ranocchi

della voce predetta. Senza la "S" nella studio, nel caso suddetto, il calcolo dell'esonero risulta corretto.

Al termine dell'installazione della presente patch, il programma restituisce l'elenco dei dipendenti licenziati in ottobre, in aziende nella cui tabella studio è presente la "S" in argomento, per i quali il programma ha calcolato l'esonero 2% in modalità errata.

| n RE  | RELEASE00 - Paghe2022 - v.22.05.1c01 - VISUALIZZA SEGNALAZIONI ERRORI |        |           |      |       |      |                                      | × |
|-------|-----------------------------------------------------------------------|--------|-----------|------|-------|------|--------------------------------------|---|
| Scher | mo Star                                                               | mpe Fu | nzioni He | lp   |       |      |                                      |   |
|       |                                                                       |        |           |      |       |      |                                      |   |
|       | Azienda                                                               | Sede   | Matricola | Anno | Mens. | Mese | Descrizione                          | ~ |
| •     | 293                                                                   |        | 70        | 2022 | 10    | 10   | Dipendente licenziato da controllare |   |
|       | 315                                                                   |        | 393       | 2022 | 10    | 10   | Dipendente licenziato da controllare |   |
|       |                                                                       |        |           |      |       |      |                                      |   |
|       |                                                                       |        |           |      |       |      |                                      |   |

Per sanare l'anomalia, i cedolini di questi dipendenti in elenco, devono essere richiamati e confermati.

- Nell'elaborare il cedolino del mese di novembre, il programma restituiva il seguente messaggio di errore.

| Attenzione ! |                              |  |  |  |  |
|--------------|------------------------------|--|--|--|--|
| <u>^</u>     | Programma assente (PGGCEDOD) |  |  |  |  |
|              | OK                           |  |  |  |  |

Il medesimo errore veniva rilasciato anche in fase di elaborazione del netto lordo (NETCOS). Corretto con la presente patch.